## ~ iLactation の受講方法 2023 ~

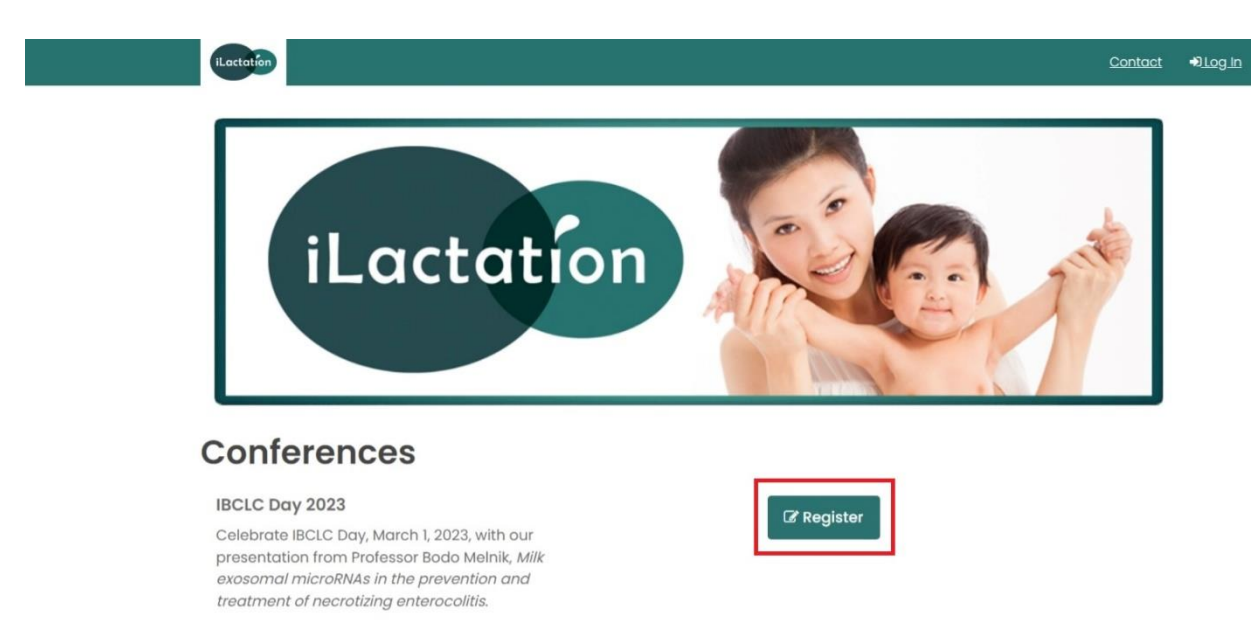

2023 年の IBCLC Day に行われた iLactation での**無料セミナー**を受講したので、受講方法を解説します。 まずは、受けたい講義の右にある緑色の「**Register**」をクリックしましょう。

| Register for                                                                                            |                                                                                                    |  |  |  |
|----------------------------------------------------------------------------------------------------|----------------------------------------------------------------------------------------------------|--|--|--|
| IBCLC Day 2023                                                                                          |                                                                                                    |  |  |  |
| If this is your first time with iLactation, or you have account. If you have attended recent conference | e not attended an iLactation conference since 2017, please create a new<br>s, please log in below.                                                       |  |  |  |
| Already have an account? Login.                                                                         | First time? Sign up for an account to proceed with your                                                                                                  |  |  |  |
| Email                                                                                                   | First name                                                                                                    |  |  |  |
| Password                                                                                                | Last name                                                                                                    |  |  |  |
| Login<br>Reset password<br>Click here to reset your password                                            | Name for your certificate: insert below - this must include<br>your first and last name to be valid. Your qualifications can<br>also be added if desired |  |  |  |
|                                                                                                    | Email                                                                                                    |  |  |  |
|                                                                                                    | Password                                                                                                    |  |  |  |
|                                                                                                    | Sign up                                                                                                    |  |  |  |

個人情報の入力画面になりますので、初めて利用する場合は右の枠を埋めましょう。

上から順番に、下の名前、苗字、修了証での名前(フルネーム)、メールアドレス、ログインパスワードです。 全て英語で記入してください。

記入が終わったら「Sign up」をクリックして、会員登録が完了となります。

| iLactation                                    |                           |                        |                    | Contact                 | × |
|-----------------------------------------------|---------------------------|------------------------|--------------------|-------------------------|---|
| Pegister for                                  |                           |                        |                    |                         |   |
| Register for                                  |                           |                        |                    |                         |   |
| Lactation Conversations                       |                           |                        |                    |                         |   |
| Country of residence                          |                           |                        |                    |                         |   |
|                                               |                           |                        |                    |                         |   |
|                                               |                           |                        |                    |                         |   |
| Please indicate your role in breastfeedin     | ng support                |                        |                    |                         |   |
| Choose as many as apply                       |                           |                        |                    |                         | - |
| Select an option                              |                           |                        |                    |                         |   |
| Is this your first conference with iLactation | on?                       |                        |                    |                         |   |
| ⊖ Yes                                         |                           |                        |                    |                         |   |
| U NO                                          | pline brogstfooding confo | 100003                 |                    |                         |   |
| Choose as many as apply                       | nine breastreeding come   | lencer                 |                    |                         |   |
| Select an option                              |                           |                        |                    |                         | - |
|                                               |                           |                        |                    |                         |   |
|                                               |                           |                        |                    |                         |   |
|                                               |                           | Register               |                    |                         |   |
|                                               |                           |                        |                    |                         |   |
| © 2021 iLactation. All rights reserved.       | Privacy Policy            | Copyright & Disclaimer | Terms & Conditions | Website by <b>yump.</b> |   |

次にこの画面になりますので、上から順番に

- Country of residence
  - → 国名 (Japan)
- Please indicate your role in breastfeeding support
  - → Midwife (助産師) や IBLCE などの職業を選択
- Is this your first conference with iLactation?
  - → iLactation の利用は初めてかどうか?
- How did you hear about the iLactation online breastfeeding conference? :
  - → どうやって iLactation を知ったのか? Facebook などを選択

を記入し、最後に「Resister」をクリックしてください。

なお、今回は無料セミナーだったのでクレジットカード情報の入力画面はありませんでしたが、 通常の受講ですと、どこかのタイミングでクレジットカードでの支払い画面が出てくるかと思います。

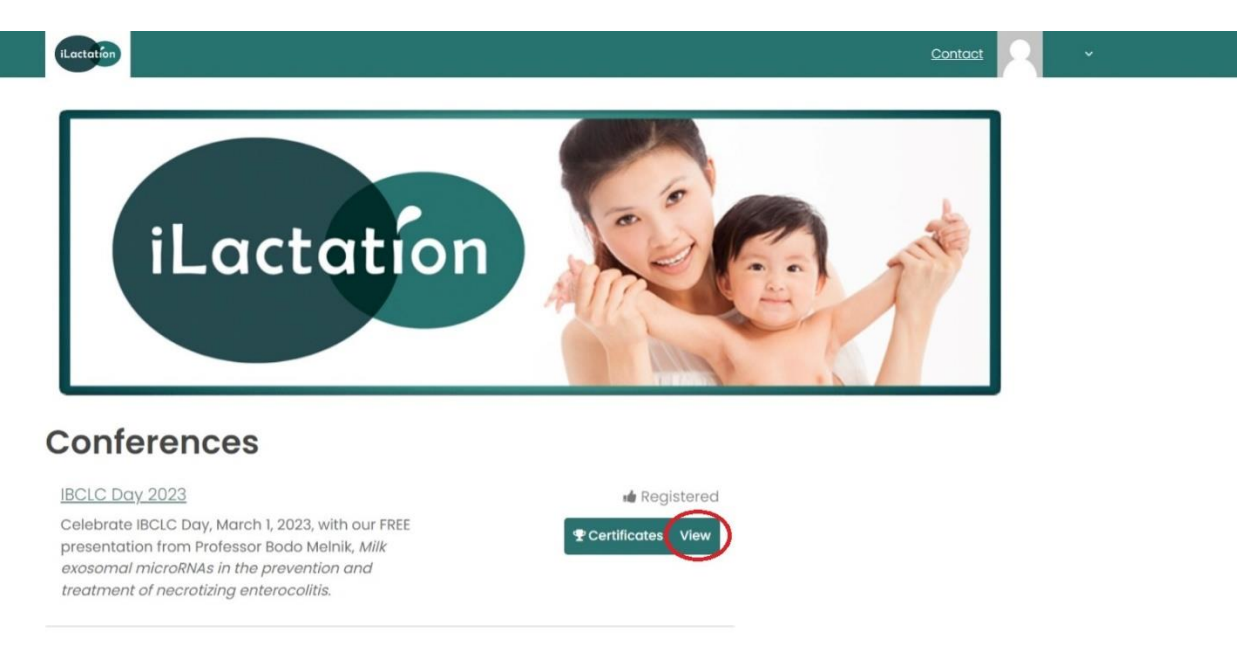

以上で、受講の準備が完了です。 講義の選択ページに戻り、「View」をクリックしてください。

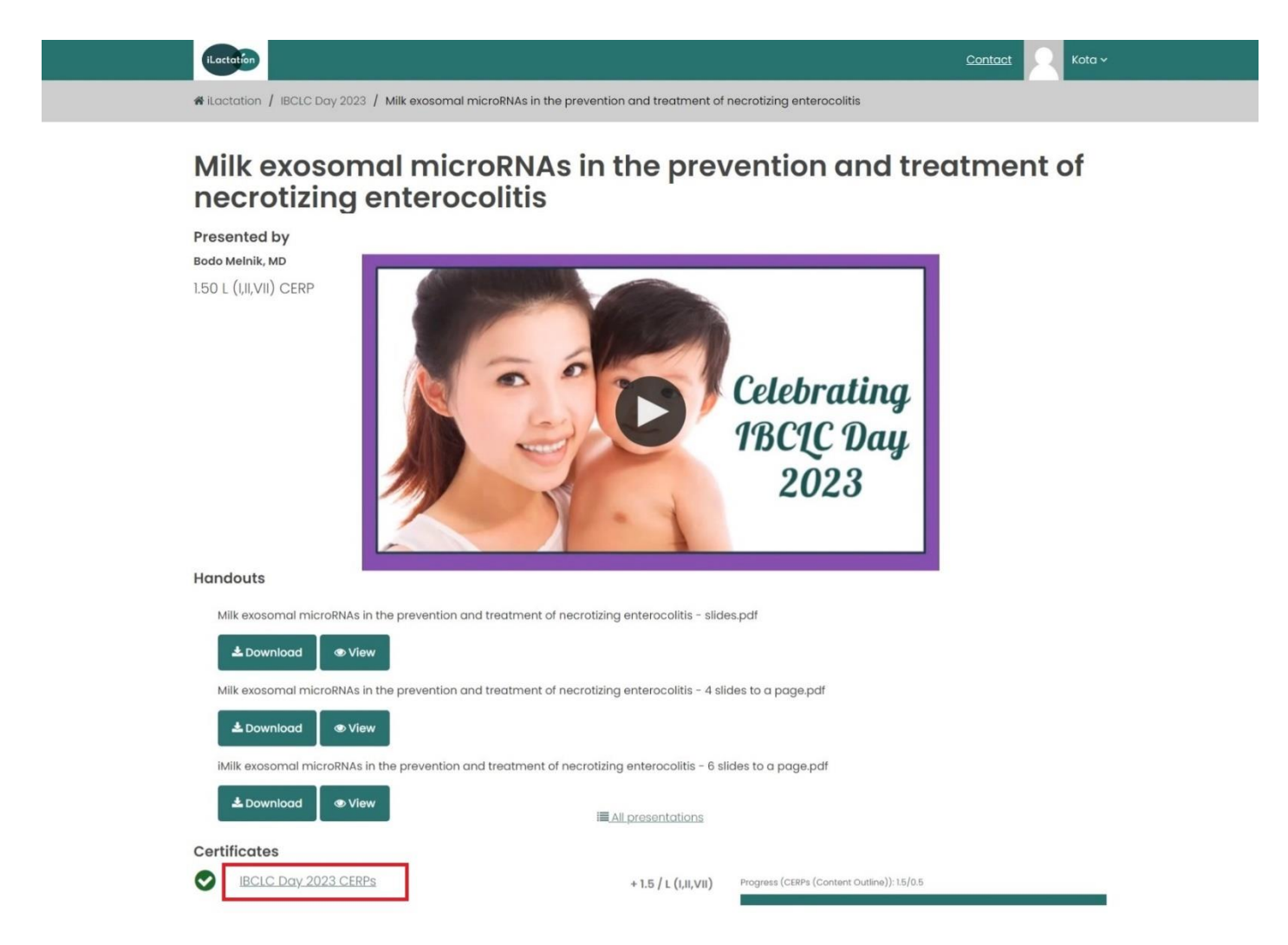

講義の受講ページになりますので、再生ボタンを押して講義を受けましょう。 講義によるかと思いますが、いくつか PDF の資料がダウンロードできるようです。 講義が終わったら画面下の Certificates の下にある講義タイトルをクリックしてください。

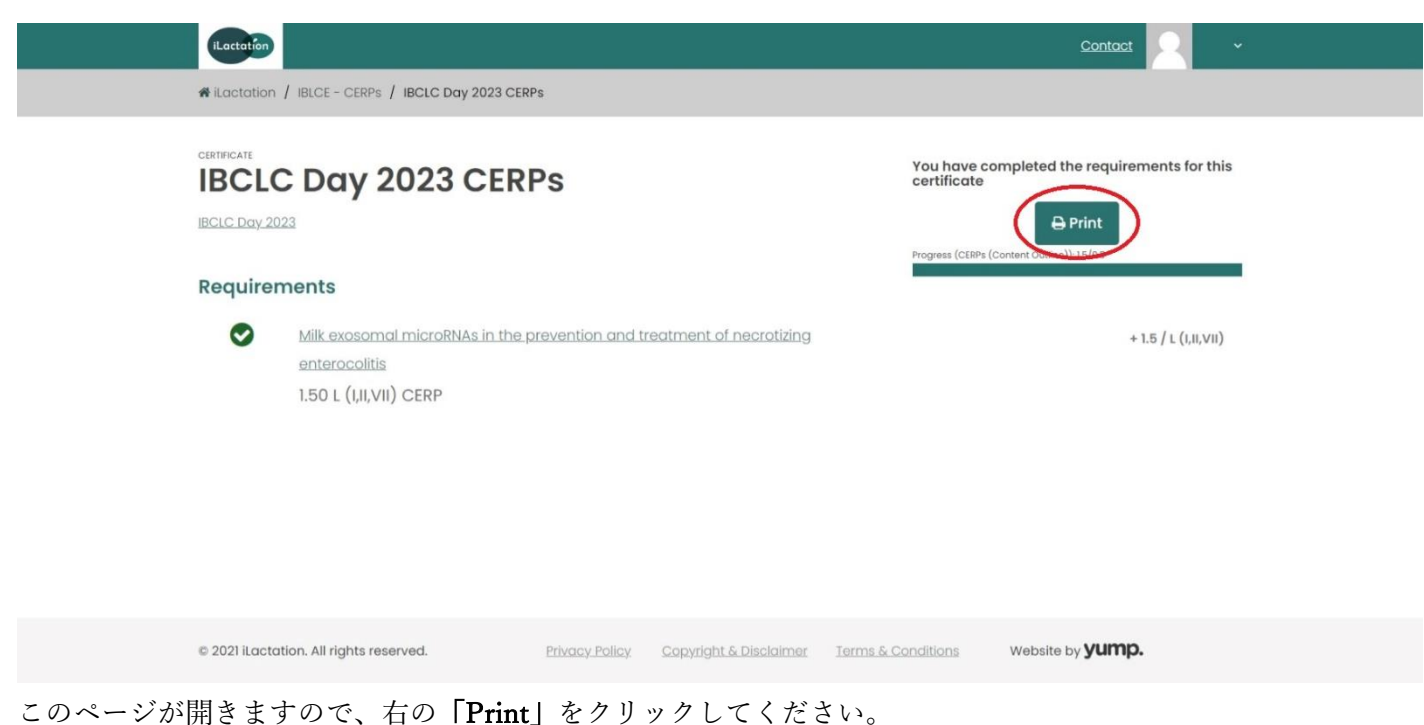

すると、修了証の PDF が表示されますので、パソコンに保存しておきましょう。

以上が iLactation の受講方法です。

受講に関するトラブルには責任は持ちませんので、あくまでも自己責任でお願いいたします。 今回は無料でのセミナーでしたので、通常とは異なることもあるかもしれませんが、参考になれば幸いです。

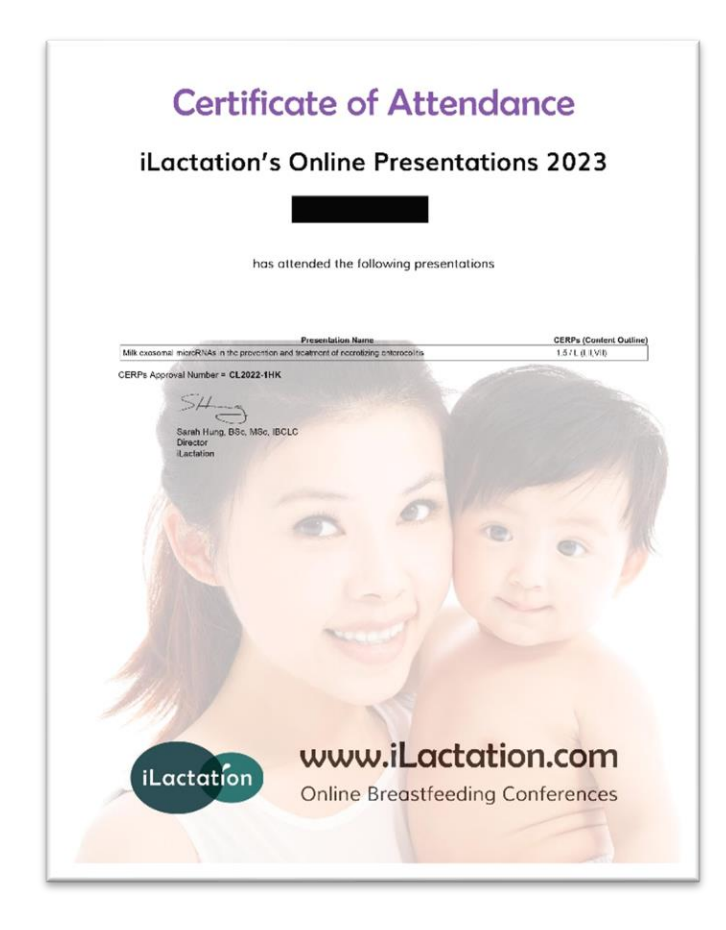

こちらが、iLactationの修了証です。